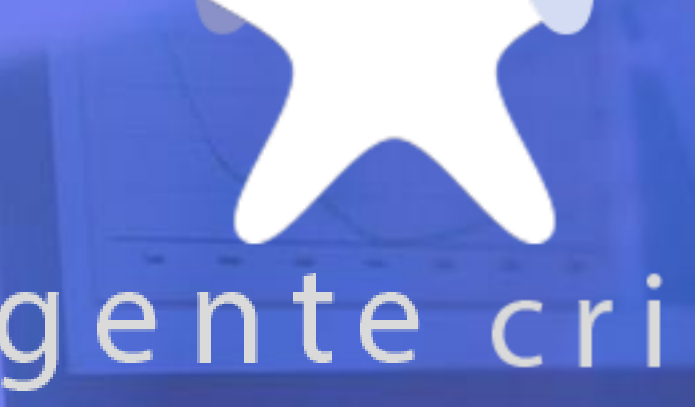

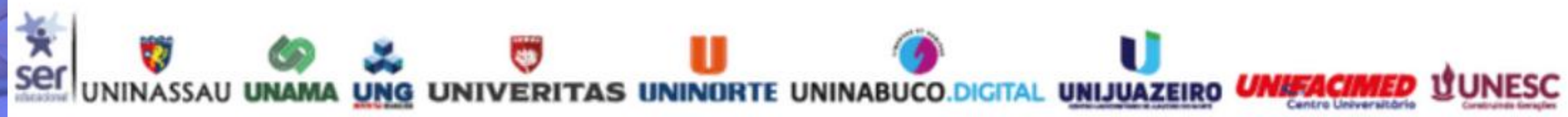

## educacional gente criando o futuro

## ABERTURA DE CHAMADO A AMBIENTES VIRTUAIS

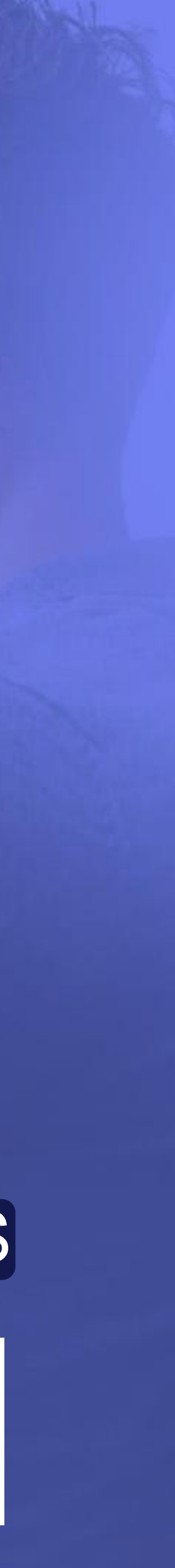

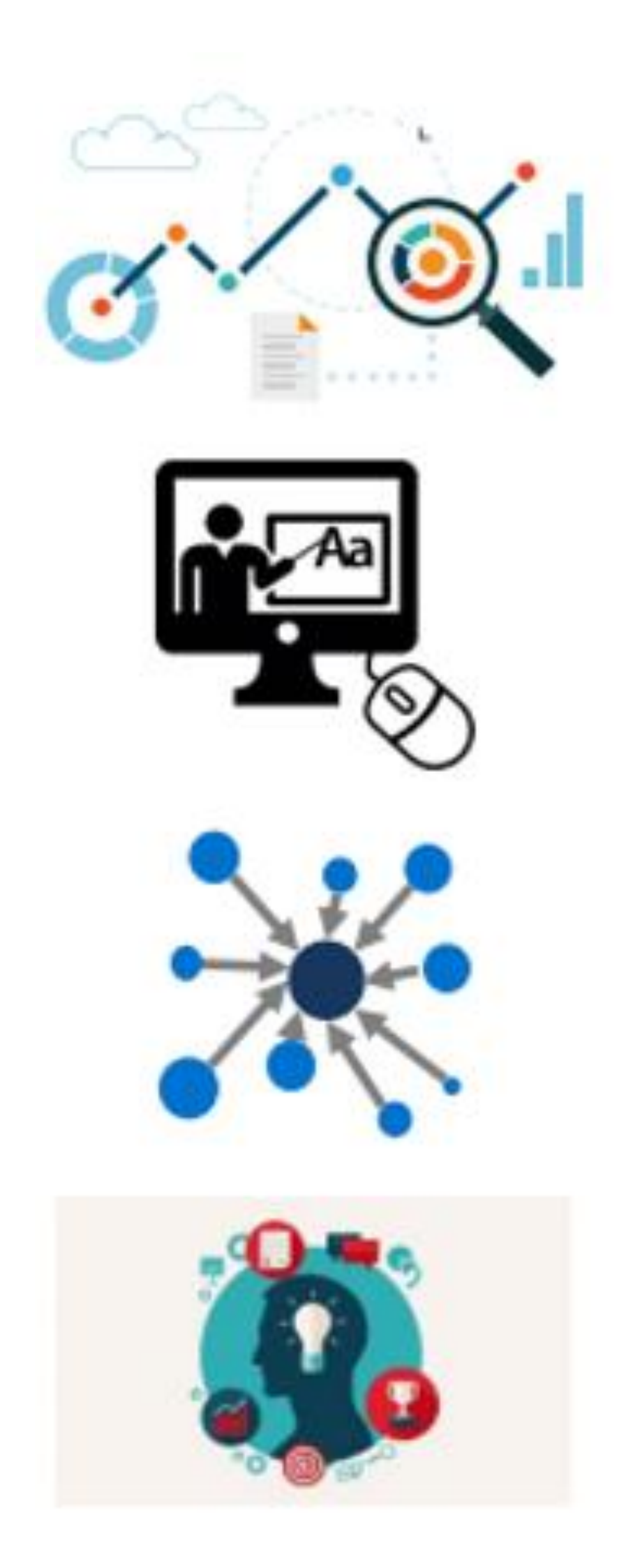

# TIPOS DE CHAMADO

referentes aos Ambientes Virtuais.

- 1. Chamado de Não Acesso ao AVA 2. Chamado de Não Acesso a Disciplina On-line (DOL): 3. Chamado de Não Acesso ao TEAMS 4. Chamado de Reclamação 5. Chamado de Notas e Faltas 6. Chamado de Prorrogação

- Demonstrar ao estudante de que forma ele pode abrir chamados através do CRA para solucionar problemas

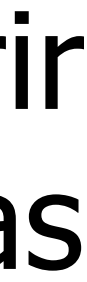

### 1. Após acessar o Portal do Aluno em: www.uninassau.edu.br

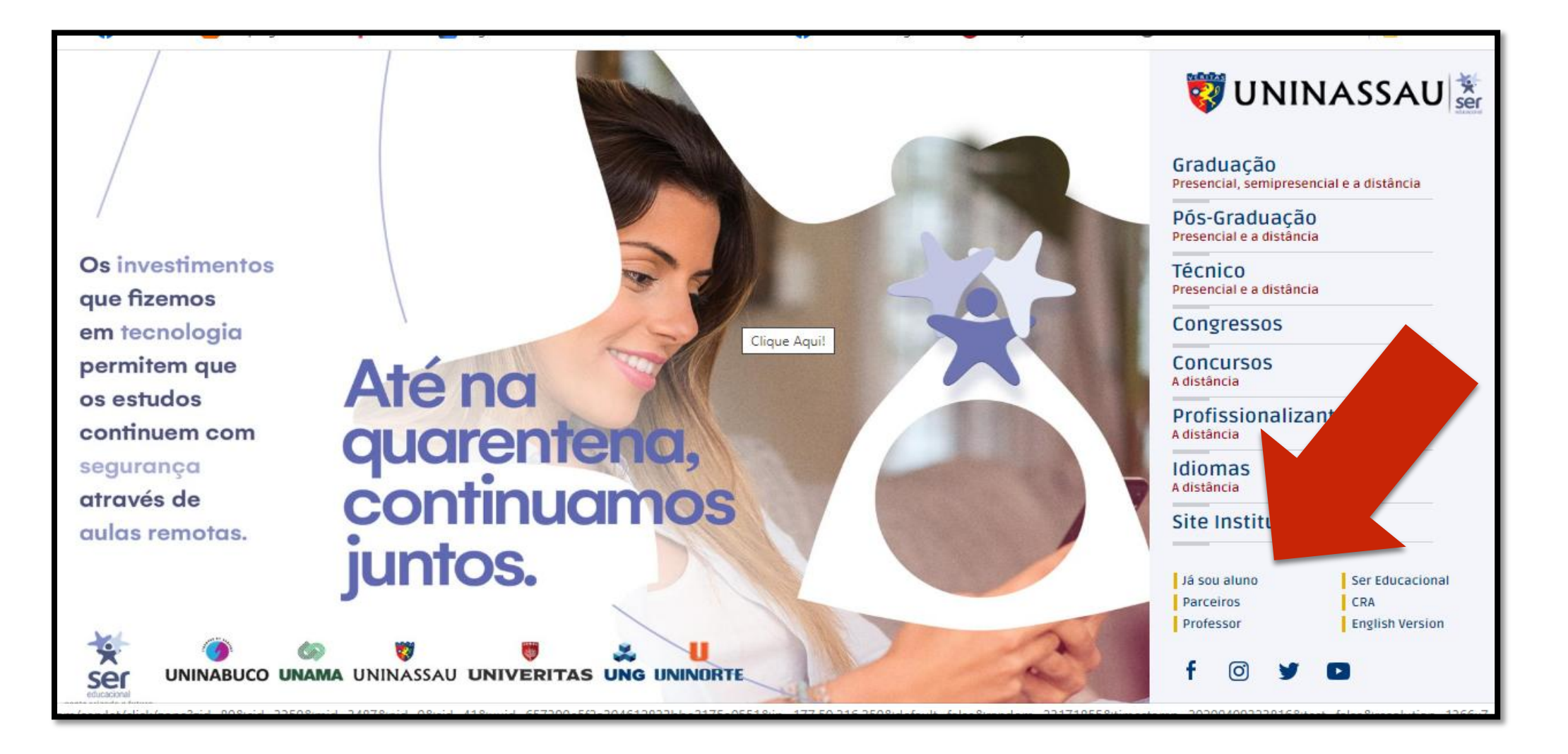

### 2. Clica em SOLICITAÇÕES=> ABRIR CHAMADO

| 🦁 UNINASSAU 📓                                                                 |                  |                                                                                                    |                         | Ç.                         |
|-------------------------------------------------------------------------------|------------------|----------------------------------------------------------------------------------------------------|-------------------------|----------------------------|
| MEU CURSO                                                                     | CARTEIRA DIGITAL | SOLICITAÇÕES                                                                                                    | BIBLIOTECA              | TRABALHABILIDADE           |
| Superior de Tecnolo                                                           | ogia em Gestão d | <sup>ACADÊMICO</sup><br>Segunda chamada                                                                                              | anos                    |                            |
| Olá, Nilva!<br>Olá, bem-vindo(a) ao no<br>Portal do Aluno.<br>INICIAR PASSEIO |                  | AJUDA ONLINE<br>Dúvidas frequei<br>Chat on-line<br>Abrir Chamado<br>Acompanhar Chamados<br>DOCUMENTAÇÕES<br>Declarações e históricos | メロド<br>RT<br>Yia (81) 9 | IENTO<br>UAL<br>.8273-8855 |
| <b>&lt;</b> 2018.2                                                            | 2019.1           | 20                                                                                                    | 19.2                    | 2020.1                     |

### 3. Procure o Chamado ou Clique em OUTROS SERVIÇOS

| MEU CURSO                                                                                              | CARTEIRA DIGITAL                                                                                                  | SOLICITAÇÕES     | BIBLIOTECA            | TRABALHABILIDADE | LINKS ÚTEIS |
|----------------------------------------------------------------------------------------------------|----------------------------------------------------------------------------------------------------|------------------|-----------------------|------------------|-------------|
| Solicitações 🗲 Abrir Novo Char                                                                         | mado                                                                                                    |                  |                       |                  |             |
| Abrir novo cham                                                                                        | ado                                                                                                    | rure o tipo de c | hamado desejac        | 10               |             |
|                                                                                                    | acesso                                                                                                    | Q                | Pesquisar Todas as Ca | tegorias •       | ·           |
| 1 registro                                                                                             |                                                                                                    |                  |                       |                  |             |
| Acesso a Ambient<br>Acesso a Ambient<br>Processo destinado a<br>com dificuldade de ar<br>aprendizagem. | nbientes Virtuais<br>tes Virtuais<br>a atender alunos que estão<br>cesso ao ambiente virtual de<br>ABRIR PROCESSO |                  |                       |                  |             |

## Não esqueça de DESBLOQUEAR O POUP-UPS DO SEU NAVEGADOR

|                                                                                                    | аонаарх                         |                     |             |
|----------------------------------------------------------------------------------------------------|---------------------------------|---------------------|-------------|
| Abrir novo chamado                                                                                                |                                 |                     |             |
| Procure                                                                                                    | e o tipo de chamado desejado    |                     |             |
| ACESSO                                                                                                    | Q Pesquisar Todas as Categorias | •                   |             |
| 1 registro                                                                                                    |                                 |                     |             |
| Acesso a Ambientes Virtuais                                                                                       |                                 |                     |             |
| Acesso a Ambientes Virtuais<br>Processo destinado a atender alunos que estão                                      |                                 | igite "ACESSO       | " na        |
| com dificuldade de acesso ao ambiente virtual de aprendizagem.                                                    |                                 | husca               |             |
| ABRIR PROCESSO                                                                                                    |                                 | buccu.              |             |
| Outros serviços                                                                                                   |                                 |                     |             |
| Solicitações antigas                                                                                              |                                 |                     |             |
| Não encontrou o que deseja? Acesse aqui os demais serviços dis                                                    | poníveis                        |                     |             |
| ABRIR PROCESSO                                                                                                    |                                 |                     |             |
|                                                                                                    |                                 |                     | •           |
|                                                                                                    |                                 |                     | ~~~         |
| Tipo de Solicitação *                                                                                             |                                 | Escolna a           | opçao       |
| Ambiente Virtual - AVA                                                                                            |                                 | "Ambiente Virti     | ual – AVA ' |
| A opção "Ambiente Virtual - AVA" não está disponível para seu nível de ensino.<br>Descrição da Solicitação *<br>C |                                 |                     |             |
| DIGITE AQUI O SEU PROBLEMA                                                                                        |                                 | Descreva com        | detalhes of |
|                                                                                                    |                                 | assunto a ser       | reclamado   |
|                                                                                                    |                                 | Clique em           | enviar.     |
|                                                                                                    |                                 |                     |             |
| Anexo (Print de Erro)                                                                                             | Q                               |                     |             |
|                                                                                                    |                                 |                     |             |
| A povo o print                                                                                                    |                                 | CANCELAR 👌 ENVIAR 🗸 |             |
| Anexe o print                                                                                                    |                                 |                     |             |

da tela.

## 1. Não Acesso ao AVA

Nesse tipo de chamado o aluno pode abrir nos seguintes casos:

✓ Se em seu primeiro acesso, aparece uma mensagem "ACESSO NEGADO" com uma faixa vermelha;

✓ Se a disciplina HÍBRIDA não estiver no AVA;

✓ Isso pode acontecer se o aluno muda de turno, pede inclusão de disciplina, matrícula tardia, mudança de unidade.

 É importante que ele tente fazer o mais urgente possível o primeiro acesso.

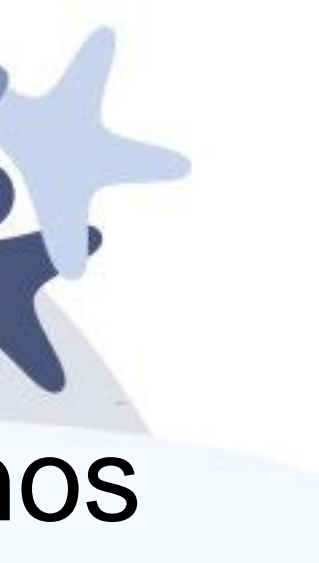

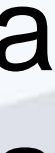

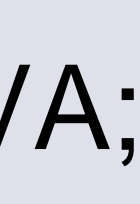

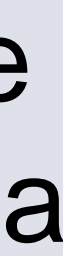

| Procur                                                                                                    | re o tipo de chamado desejado   |       |
|----------------------------------------------------------------------------------------------------|---------------------------------|-------|
| ACESSO                                                                                                    | Q Pesquisar Todas as Categorias |       |
| egistro<br>Acesso a Ambientes Virtuais<br>Acesso a Ambientes Virtuais<br>Processo destinado a atender alunos que estão<br>com dificuldade de acesso ao ambiente virtual de |                                 |       |
| aprendizagem.<br>ABRIR PROCESSO                                                                                                    | Digite "ACESSC<br>busca.        | )" na |
| Outros serviços<br>Solicitações antigas<br>Não encontrou o que deseja? Acesse aqui os demais serviços d                                                                    | disponíveis                     |       |
| ABRIR PROCESSO                                                                                                    | Escolha a op                    | oção  |

Descrevo com detalhes o assunto a ser reclamado. Clique em enviar.

Anexo (Print de Erro)

ndioue a Disciolina Onlini

)escrição da Solicitação

DIGITE AOULO SEU PROBLEM

Anexe o print da tela.

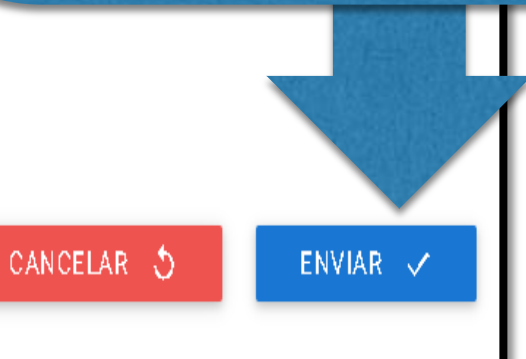

## 2. Não Acesso a Disciplina On-line (DOL)

Nesse tipo de chamado o aluno pode abrir nos seguintes casos:

Exclusivo para alunos com disciplinas On-line na modalidade presencial.

✓Se o aluno já estiver com acesso ao AVA, mas sua disciplina não está sendo visualizada.

✓Neste caso, pedimos que descreva corretamente o problema, tire um print da tela e envie.

 Para cada disciplina deve ser aberto um novo chamado.

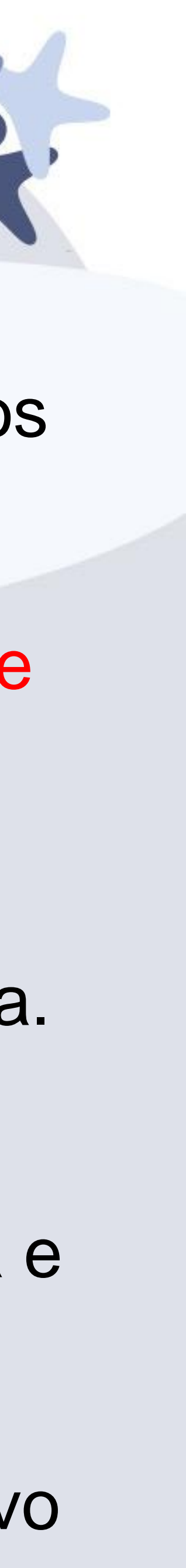

|                                                                                     | annassaaloaaloryaranoymoontaran rotoss                                                       | окори                           |                              |            |
|-------------------------------------------------------------------------------------|----------------------------------------------------------------------------------------------|---------------------------------|------------------------------|------------|
| Abrir novo chama                                                                    | ado                                                                                          |                                 |                              |            |
|                                                                                     | Procure                                                                                      | o tipo de chamado desejado      |                              |            |
|                                                                                     | ACESSO                                                                                       | Q Pesquisar Todas as Categorias | -                            |            |
| 1 registro                                                                          |                                                                                              |                                 |                              |            |
| Acesso a Am                                                                         | nbientes Virtuais                                                                            |                                 |                              |            |
| Acesso a Ambiento<br>Processo destinado a<br>com dificuldade de ac<br>aprendizagem. | res Virtuais<br>a atender alunos que estão<br>cesso ao ambiente virtual de<br>ABRIR PROCESSO | D                               | igite "ACESSO<br>busca.      | " na       |
| Outros serviç<br>Solicitações antiga<br>Não encontrou o que<br>ABRIR PROCESSO       | <b>ÇOS</b><br>as<br>e deseja? Acesse aqui os demais serviços disp                            | ooníveis                        |                              |            |
| NOITE                                                                               | 20211                                                                                        | UNINASSAU                       |                              | ~          |
| Código Coligada<br>9                                                                | Código Filial<br>1                                                                           | ID Per                          | Escolha a                    | opçao      |
| DADOS DA SOLICITAÇÃO                                                                |                                                                                              |                                 | "leam                        | IS".       |
| Tipo de Solicitação *                                                               |                                                                                              |                                 |                              | 1 4 11     |
| Teams                                                                               |                                                                                              | •                               | Descreva com                 | detaines c |
| DIGITE AQUI O SEU PROBLEM                                                           | ЛА                                                                                           |                                 | assunto a ser i<br>Clique em | enviar.    |
|                                                                                     |                                                                                              |                                 |                              |            |
| Anexo (Print de Erro)                                                               |                                                                                              | Û                               |                              |            |
| Anexe                                                                               | o print                                                                                      |                                 | CANCELAR 5 ENVIAR 🗸          |            |

# 3. Acesso a Sala Teams

✓ Para alunos devidamente matriculados nos cursos presencias;

✓O código de acesso às salas de aula remotas pelo Teams, o aluno deve procurar sua coordenação de curso.

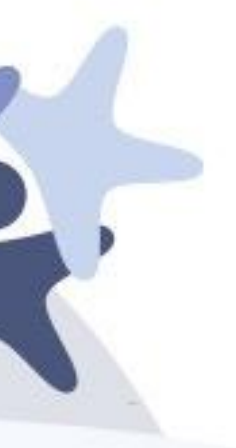

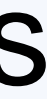

| Procur                                                                                                    | e o tipo de chamado desejado      |                          |
|----------------------------------------------------------------------------------------------------|-----------------------------------|--------------------------|
| NOTAS                                                                                                    | Q Pesquisar Todas as Categorias 🔹 |                          |
| 1 registro                                                                                                    |                                   |                          |
| Notas e Faltas<br>Notas e Faltas                                                                                                    | Digite "NOT                       | TA" na                   |
| Serviço destinado à solicitação de Lançamento de<br>Notas; Correção de Notas ou Faltas e Segunda<br>revisão de prova (banca examinadora). As | busca                             | a.                       |
| solicitações serão analisadas pela coordenação<br>ABRIR PROCESSO                                                                             |                                   |                          |
|                                                                                                    |                                   |                          |
| Dados da Solicitação                                                                                                    |                                   |                          |
| Selecione                                                                                                    |                                   |                          |
|                                                                                                    |                                   |                          |
| Limpar itens selecionados                                                                                                    |                                   |                          |
| Nota não lançada                                                                                                    |                                   | Escolha a opção          |
| Correção de nota lançada                                                                                                    |                                   | deseiada                 |
| 2ª Revisão de Prova (Banca Exam                                                                                                    | inadora)                          | ucscjaua.                |
| Correção de falta lançada                                                                                                    |                                   |                          |
|                                                                                                    |                                   | Descrever com d          |
|                                                                                                    |                                   |                          |
|                                                                                                    |                                   | assunto a ser rec        |
| (05                                                                                                    |                                   |                          |
|                                                                                                    | ADICIONAR DADOS NA TA             | TABELA + Anexe o print o |
|                                                                                                    |                                   |                          |
| Anexos                                                                                                    |                                   | Ações                    |
| חוועודו שמשט מעוכוטוומשט                                                                                                    |                                   | 1.040.0                  |

## 4. Notas e Faltas

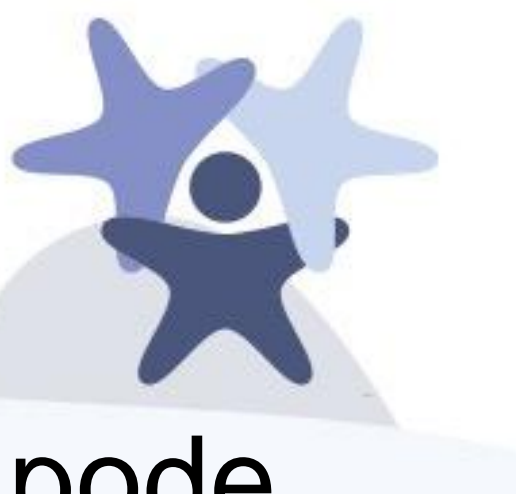

Nesse tipo de chamado o aluno pode abrir nos seguintes casos:

✓ Quando não concordar de alguma questão das avaliações do questionário após o envio;

 Contestações de nota de forma geral que afete sua média;

talhes o lamado.

tela.

✓ Se for impedido de acessar suas avaliações no AVA;

Tudo o que for relacionado as notas de AV1 (Aol 1, 2, 3, 4, 5).

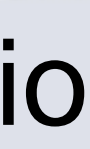

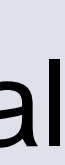

## 5. Chamado de Reclamação (Geral)

### Central de Relacionamento com o Aluno

### Abertura de Chamado

ser

| AUNO: ALINE DANIAS TURK           |                                                                                                    |       |
|-----------------------------------|----------------------------------------------------------------------------------------------------|-------|
| NÍVEL                             | GRADUAÇÃO PRESENCIAL                                                                                                    |       |
| CURSO                             | ADMINISTRAÇÃO - BACHARELADO                                                                                                  |       |
| CAMPUS                            | FMN PITUBA                                                                                                    | Aber  |
| TIPO                              | RECLAMAÇÃO                                                                                                    | Pre   |
| GRUPO DE REQUERIMENTO             | ACADËMICO                                                                                                    | ex    |
| REQUERIMENTO                      | DISCIPLINA ON-LINE (DOL)                                                                                                    |       |
| ORIENTAÇÃO                        | trabalhamos com foco na melhoria de nossos serviços e ouvir nossos co.                                                       | Pree  |
| DESCRIÇÃO                         | ATENÇÃO: LER E PREENCHER TODAS AS INFORMAÇÕES ABAIXO<br>1. ESTE CHAMADO É DESTINADO AO REGISTRO DE RECLAMAÇÃO PARA O ALUNO E |       |
| #                                 | GRADUAÇAU PRESENCIAL DUE CURSA DISCIPLINA UN-LINE (DUL).                                                                     | Desci |
| UPLOAD DE ARQUIVO                 | Escolher Arquivo Nenhuescolhido                                                                                              | 0     |
| UPLOAD<br>Printa a r<br>anexa iur | D DE ARQUIVO:<br>tela do seu PC e<br>nto a reclamação                                                                        |       |

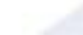

tura de Chamado: encha conforme cemplo ao lado.

encha seus dados corretamente.

rever com detalhes assunto a ser reclamado.

Nesse tipo de chamado o aluno pode abrir nos seguintes casos:

✓ Se o seu primeiro chamado não for respondido dentro do prazo;

 Se entre os quatro chamados não houver algum específico;

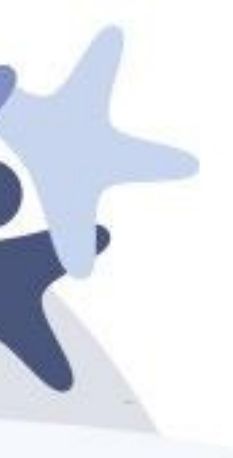

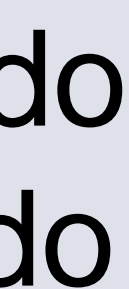

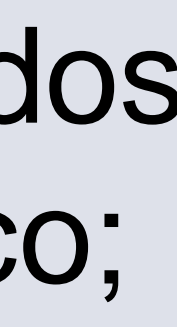

## 6. Chamado de Solicitação Acadêmica (Prorrogação de prazo das AOLs):

- Nesse tipo de chamado o aluno pode abrir nos seguintes casos:
- Este chamado só deve ser aberto por alunos de matrículas tardias e ou que por algum motivo perdeu alguma avaliação on-line.
- Por causa da Pandemia nossas avaliações estão sendo feitas de forma on-line. Acompanhe as informações passadas pelas Coordenações de curso. NAE e NEAD

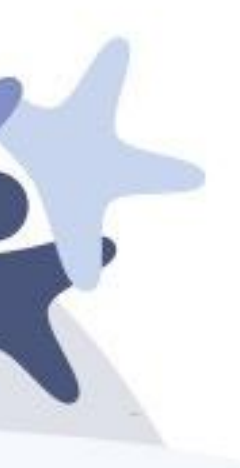

# Calendário Acadêmico

| Avaliação On-line (AOL)                                                                                                    | Início                                             | Término                    |
|----------------------------------------------------------------------------------------------------|----------------------------------------------------|----------------------------|
| Unidade 1 - Questionário (AOL1)                                                                                                    | 01/03/2021                                         | 20/03/2021                 |
| Unidade 2 - Questionário (AOL2)                                                                                                    | 01/03/2021                                         | 20/04/2021                 |
| Unidade 3 - Questionário (AOL3)                                                                                                    | 01/03/2021                                         | 10/05/2021                 |
| Unidade 4 - Questionário (AOL4)                                                                                                    | 01/03/2021                                         | 31/05/2021                 |
| Atividade Contextualizada (AOL5)                                                                                                    | 01/03/2021                                         | 30/04/2021                 |
| Prazo Final para requerer Solicitação de Pr<br>de AOLs.                                                                                     | orrogação                                          | 01/06/2021                 |
| Avaliações Presenciais (AVPs)                                                                                                    |                                                    | Data                       |
| 2ª Avaliação (Prova Colegiada/AV2)                                                                                                    |                                                    | 08/06/2021                 |
| <b>2ª Chamada</b> (2º CH da AV2)                                                                                                    |                                                    | 16/06/2021                 |
| Avaliação Final (AVF)                                                                                                    |                                                    | 25/06/2021                 |
| Encerramento do acesso ao Ambiente<br>Virtual de Aprendizagem                                                                               |                                                    | 30/06/2021                 |
| Dica: as Avaliações On-line (AOLs) são obrig<br>substituídas pela realização de 2º Chamada.<br>de entrega das AOLs, fique atento ao prazo d | jatórias e não j<br>Caso tenha pe<br>e Prorrogação | podem ser<br>rdido o prazo |

Ser UNINASSAU UNAMA UNG UNIVERITAS UNINORTE UNINABUCO UNIJUAZEIRO UNIFACIMED

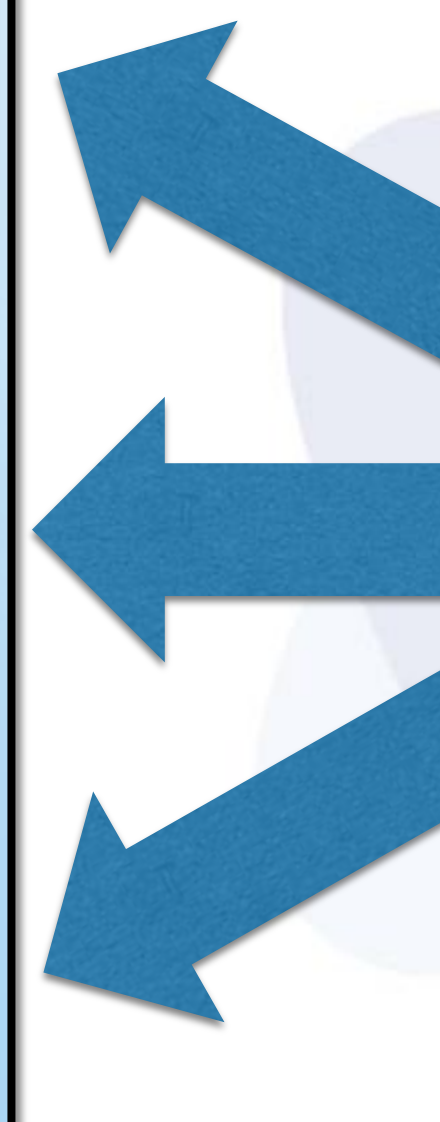

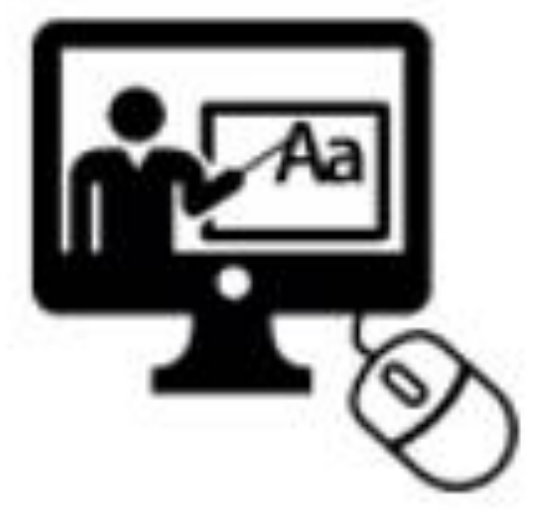

Fique atento a essas datas. Elas são extremamente importantes!

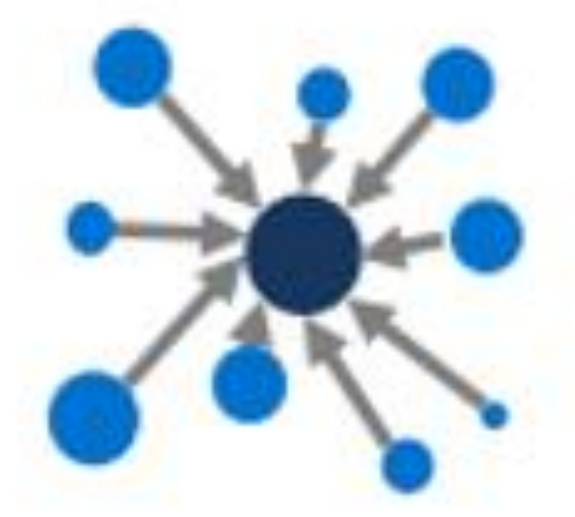

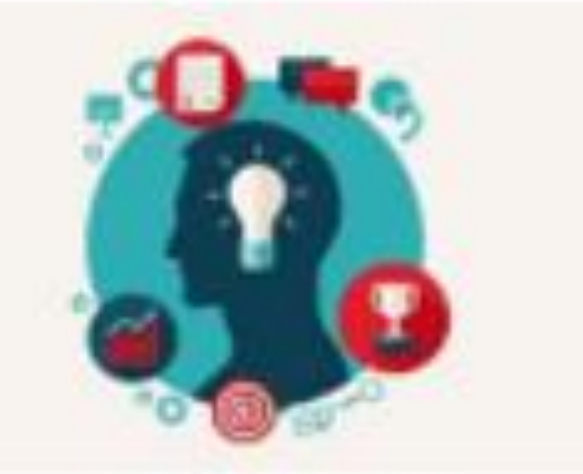

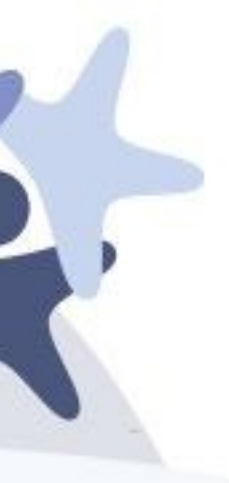

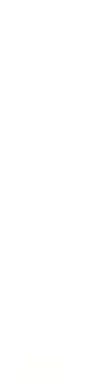

1. Acesse o Blog da DOL =>

- 2. O MIDDI no seu Portal do Aluno;
- 3. O Guia do aluno e os AVISOS no seu Ambiente Virtual;

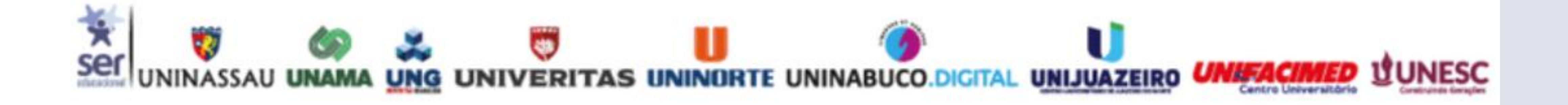

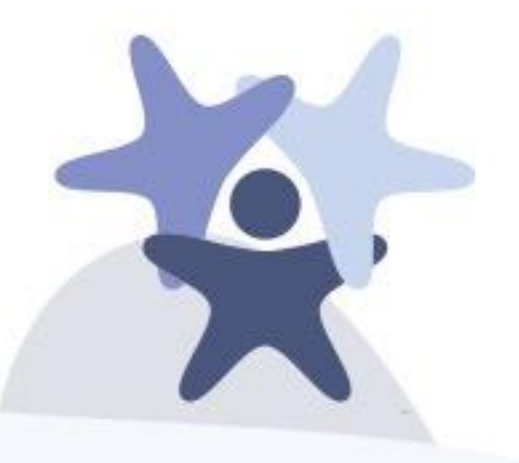

## PARA MAIS INFORMAÇÕES

dol.sereduc.com/

4. Participe dos eventos e grupos criados pelas equipes do NEAD.